## Online GRS2 Supervision meeting form – Step by step guide

An online version of the monthly supervision record form (GRS2) has been developed and will be compulsory for use form the beginning of the 2018/19 academic year.

- This is a step by step guide for PGRs and supervisors to using the online GRS2.
- To supplement the step by step user guide and to provide answers to questions that may arise when using the online GRS2 form, a list of questions and answers for postgraduate researchers and supervisors has been drawn up and are available via the monthly supervision page. <a href="https://intranet.birmingham.ac.uk/as/studentservices/graduateschool/rsa/monthly-supervision.aspx">https://intranet.birmingham.ac.uk/as/studentservices/graduateschool/rsa/monthly-supervision.aspx</a>.

| ls – acc                                                                                                    | essing GRS2           | forms                                                                                                    |                                                                                                    |                                                                                                    |                                                                                                    |                                                                                                    |                                                                                                 |                                                                                                    |                                                                                                    |
|----------------------------------------------------------------------------------------------------|-----------------------|----------------------------------------------------------------------------------------------------|----------------------------------------------------------------------------------------------------|----------------------------------------------------------------------------------------------------|----------------------------------------------------------------------------------------------------|----------------------------------------------------------------------------------------------------|-------------------------------------------------------------------------------------------------|----------------------------------------------------------------------------------------------------|----------------------------------------------------------------------------------------------------|
|                                                                                                    |                       | UNIV<br>BIRM                                                                                                    | ERSITY <sup>of</sup><br>IINGHAM                                                                                                    | University G                                                                                                    | tmere<br>Graduate School                                                                                                    |                                                                                                    |                                                                                                 |                                                                                                    |                                                                                                    |
| GRS2 Monthly                                                                                                    | y Supervision Records | Dear Polly Pir<br>Full-time post<br>rata for part-t<br>GRS2 form w<br>complete the<br>This month's<br>month. To ac<br>Please compl<br>completed thi<br>have complet | nkhat<br>graduate researchers<br>ime) and a written rec<br>hich can be accessed<br>form can be found <u>he</u><br>online GRS2 form is<br>cess your GRS2 form<br>ete Part A of the form<br>s section, press the [<br>ed Part A. | s are required to have<br>ord kept of each me<br>d by you and your si<br>ere.<br>now open and will re<br>please go to the m<br>n prior to your super<br>Submit] button which | ve a monthly su<br>beting. This is d<br>upervisor. Infor<br>emain open un<br>ny.progress tat<br>vision meeting.<br>h will notify you | upervision i<br>lone via the<br>mation on<br>til the last o<br>o on the <u>Sti</u><br>Once you<br>ir superviso | meeting (pro-<br>e online<br>how to<br>day of the<br><u>udent Portal</u><br>have<br>or that you | PG<br>inf<br>pro<br>the<br>1.                                                                                                    | <ul> <li>iR - you should receive an email at the start of each month forming you that your online GRS2 form for that month is open ar oviding a link for you to access the form in the <b>my.progress</b> tab of a Student Portal – <u>www.my.bham.ac.uk</u></li> <li>Having clicked on the link in the Progress tab to the online GRS2 form, the <b>GRS2 Monthly Supervision Records</b> form page should display in your default browser.</li> </ul> |
| The current GRS2 form will always be at the top of the list. Forms from previous months, both completed and incomplete, are now closed and can be viewed but not amended. The current GRS2 form is for March 2018 |                       |                                                                                                    |                                                                                                    |                                                                                                    |                                                                                                    |                                                                                                    |                                                                                                 | <ul> <li>of Form Completed column:</li> <li>✓ completion of Part A (PGR) = 25% complete</li> <li>✓ completion of Part B (Supervisor) = 50% complete</li> </ul> |                                                                                                    |
| ID Number                                                                                                    | PGR Name              | Lead Supervisor Name                                                                                                    | Co-Supervisor Name                                                                                                    | Academic Year                                                                                                    | GRS2 Form<br>Month and<br>Year                                                                                                    | Percentage<br>of Form<br>Completed                                                                             | Actions                                                                                         |                                                                                                    | <ul> <li>✓ completion of Part C (Supervisor) = 75%</li> <li>✓ completion of Part C (PGR) = 100%</li> </ul>                                                                                                    |
| 1905818                                                                                                    | Raymond Bear          | Mrs Evans - 60%                                                                                                    | Mrs Phillips - 40%                                                                                                    | 2017/18                                                                                                    | March 2018                                                                                                    | 0%                                                                                                    | View Form                                                                                       | 2.                                                                                                    | Access the current open form by pressing the View Form button                                                                                                    |
| 1905818                                                                                                    | Raymond Bear          | Mrs Evans - 60%                                                                                                    | Mrs Phillips - 40%                                                                                                    | 2017/18                                                                                                    | February<br>2018                                                                                                    | 100%                                                                                                    | View Form                                                                                       | 3.                                                                                                    | View historical closed forms by pressing the View Form button for that specific form.                                                                                                    |

| Part A: to be completed by the PGR                                                                                           | 1. Go to Part A: To be completed by the PGR prior to the supervision meeting.                                                                                                    |
|----------------------------------------------------------------------------------------------------|----------------------------------------------------------------------------------------------------|
| Part A: To be completed by the PGR prior to the supervision meeting                                                          | Enter details of <b>Progress since last monthly report (if appropriate) / areas you</b>                                                                                                    |
| Progress since last monthly report, plus possible future work (if appropriate) and areas you would like to discuss.          | would like to discuss (minimum 5 characters / maximum 4000 characters).                                                                                                    |
| This is a test                                                                                                    |                                                                                                    |
|                                                                                                    | SAVE                                                                                                    |
|                                                                                                    | the form – a message reminding to you submit the form later will be                                                                                                    |
| U                                                                                                    | generated.                                                                                                    |
| 3986 / 4000 characters remaining                                                                                             | Form Completion Information                                                                                                    |
| SAVE                                                                                                    | Your comments have been saved and will be retained for when you return to complete this part of the GRS2 form. Don't forget to press the Submit button once this section of the form is complete. |
|                                                                                                    |                                                                                                    |
| SUBMIT                                                                                                    | 2. Once you are sure that <b>Part A</b> is complete, press the button to save                                                                                                    |
|                                                                                                    | this section of the form – this will:                                                                                                    |
| Part A: To be completed by the PGR prior to the supervision meeting                                                          | close Part A of the current open form for editing;                                                                                                    |
| Progress since last monthly report (if appropriate) / areas you would like to discuss:                                       | generate a confirmation message within the form;                                                                                                    |
| Chapter 1 (introduction) - completely rewritten<br>Chapter 2 - rewrite in progress (approx 50% completed)                    | <ul> <li>send an automated email to your Lead Supervisor confirming completion</li> </ul>                                                                                                    |
|                                                                                                    | of Part A.                                                                                                    |
|                                                                                                    |                                                                                                    |
|                                                                                                    | UNIVERSITY OF                                                                                                    |
|                                                                                                    | BIRMINGHAM   IWG5LIIICIC<br>University Graduate School                                                                                                    |
|                                                                                                    |                                                                                                    |
| Step Information                                                                                                    | Dear Professor Belinda Bluehat                                                                                                    |
| Thank you for completing this section of the GRS2 form. We will notify you when Part C: Sign Off - PGR is ready to complete. | Polly Pinkhat has completed and submitted Part A of this month's GRS2 form to you.                                                                                                    |
|                                                                                                    | To access the GRS2 please go to <u>www.my.bham.ac.uk</u> .                                                                                                    |
|                                                                                                    | You should now complete Parts B and C of the for at or immediately after the supervision meeting.                                                                                                 |
|                                                                                                    | Parts B and C of the form must be completed to give sufficient time for your PGR to review                                                                                                    |
| For further information see online FAOs                                                                                      | your comments and for the GRS2 form for this month to be fully completed and submitted by<br>the end of the last day of this month.                                                               |
| Tor fulfiller mornation see on me <u>mags.</u>                                                                               | Please do not reply to this automated email. If you have any problems accessing the GRS2                                                                                                    |
|                                                                                                    | form, please contact IT Help Desk.                                                                                                    |
|                                                                                                    | NP: If you have not completed Part A for the current month, you will receive an                                                                                                    |
|                                                                                                    | email:                                                                                                    |
|                                                                                                    | two weeks after the beginning of the month                                                                                                    |
|                                                                                                    | <ul> <li>5 days prior to the end of the month</li> </ul>                                                                                                    |
|                                                                                                    | ✤ 2 days prior to the end of the month                                                                                                    |
|                                                                                                    | reminding you to do so.                                                                                                    |
|                                                                                                    |                                                                                                    |

| Supervisor – to access GRS2 forms for your PGRs, go to the                                                                                                    | ff.home my.                                                                                        | campus my.workp                                                             | lace my.teaching                                            | my.timetables m                                  | y.library my.comp           | uting my.to       | eams                               |                                     |  |
|----------------------------------------------------------------------------------------------------|----------------------------------------------------------------------------------------------------|-----------------------------------------------------------------------------|-------------------------------------------------------------|--------------------------------------------------|-----------------------------|-------------------|------------------------------------|-------------------------------------|--|
| <b>ny.teaching</b> tab of the Staff Portal <u>www.my.bham.ac.uk</u>                                                                                               | PGR Monthly Supervision Record - GRS2                                                              |                                                                             |                                                             |                                                  |                             |                   |                                    |                                     |  |
|                                                                                                    | This res                                                                                           | ource is for supervis                                                       | sors of postgraduate                                        | research students.                               |                             |                   |                                    |                                     |  |
| You may view forms for the current month and for previous months for your PGRs.                                                                                   |                                                                                                    |                                                                             |                                                             |                                                  |                             |                   |                                    |                                     |  |
| <ol> <li>Having clicked on the link in the email for the current month for<br/>a specific, your GRS2 Monthly Supervision Reports form page</li> </ol>             |                                                                                                    |                                                                             |                                                             |                                                  |                             |                   |                                    |                                     |  |
| should display in your default browser – you can then:                                                                                                    | GR S2 - View                                                                                       | PGR forms for Mrs Ww                                                        | pkrl Mehbgejqj Nrwmnxo                                      | wa                                               |                             |                   |                                    |                                     |  |
| ✓ control the number of supervisees displayed;                                                                                                    | Show 10 V                                                                                          | entries                                                                     |                                                             |                                                  | Sea                         |                   |                                    | rcentage                            |  |
| <ul> <li>search for a specific PGR by ID number or name;</li> </ul>                                                                                               | ID Number                                                                                          | PGR Name                                                                    | Lead Supervisor Name                                        | Co-Supervisor Name                               | PGR Status                  | PGR Start<br>Date | Completion<br>for Current<br>Month | Actions                             |  |
| <ul> <li>view relevant data for each PGR, including registration<br/>statuses, start dates and the completion percentage of the<br/>current GRS2 form.</li> </ul> | 1/00/00                                                                                            | Lupino, i cuae                                                              | Mrs Nrwmnxowa / 55%                                         | Mrs Fvrzen / 45%                                 | Normally Registered<br>(NR) | 30/09/2013        | 0%                                 | View Current Form<br>View All Forms |  |
| All your supervisees should be displayed in the <b>GRS2 – View</b>                                                                                                | 1496818                                                                                            | Ccjgaf, Zohsrtg Zxrayje                                                     | Mrs Nrwmnxowa / 55%                                         | Mrs Fvrzen / 45%                                 | Normally Registered<br>(NR) | 07/09/2015        | 0%                                 | View Current Form<br>View All Forms |  |
| Access the current open form for a specific PGR by pressing the                                                                                                   |                                                                                                    |                                                                             |                                                             |                                                  |                             |                   | Actions                            |                                     |  |
| button                                                                                                    |                                                                                                    |                                                                             |                                                             |                                                  |                             |                   | rrent Form                         | J                                   |  |
| <ul> <li>OR access all forms for a specific PGR by pressing the</li> <li>the GRS2 – View Forms For Selected PGR table will display.</li> </ul>                    |                                                                                                    |                                                                             |                                                             |                                                  |                             | View A            | All Forms                          |                                     |  |
| ou will receive an email when your PGR has completed Part A.                                                                                                    | UNIVE<br>BIRMI                                                                                     | RSITY <sup>of</sup>                                                         | Westmere<br>University Graduate School                      |                                                  |                             |                   |                                    |                                     |  |
|                                                                                                    | Dear Professor                                                                                     | Belinda Bluehat                                                             |                                                             |                                                  |                             |                   |                                    |                                     |  |
|                                                                                                    | Gary Greenhat                                                                                      | has completed and su                                                        | bmitted Part A of this m                                    | onth's form to you.                              |                             |                   |                                    |                                     |  |
|                                                                                                    | You should now complete Parts B and C of the form at or immediately after the supervision meeting. |                                                                             |                                                             |                                                  |                             |                   |                                    |                                     |  |
|                                                                                                    | Parts B and C or<br>review your cor<br>submitted by th                                             | of the form must be cor<br>nments and for the GR<br>e last day of this mont | npleted to give sufficien<br>S2 form for this month t<br>h. | t time for your PGR to<br>b be fully completed a | nd                          |                   |                                    |                                     |  |
|                                                                                                    | Please do not r                                                                                    | eply to this automated                                                      | email. If you have any p<br>n Desk                          | roblems accessing the                            |                             |                   |                                    |                                     |  |

| 3. You can return to the table listing all of your supervisees by pressing the Return to list of PGRs button | GR S2 Monthl<br>A list of all the G<br>The current GR<br>The current GR<br>Navigation | y Supervision Records –<br>RS2 forms for 1905818 is disg<br>32 form will always be at the to<br>52 form is for <b>March 2018</b> | played below. Use the buttons to | view GRS2 forms for previous more in the second second second second second second second second second second s | nths and to update the form for ti<br>implete, are now closed and can | he current mont        | h.<br>not amended.    |           |  |  |
|----------------------------------------------------------------------------------------------------|---------------------------------------------------------------------------------------|----------------------------------------------------------------------------------------------------|----------------------------------|----------------------------------------------------------------------------------------------------|-----------------------------------------------------------------------|------------------------|-----------------------|-----------|--|--|
| You can view the progress on this month's form in the <b>Percentage of</b>                                   | Return to list of PGRs                                                                |                                                                                                    |                                  |                                                                                                    |                                                                       |                        |                       |           |  |  |
| Form Completed column:                                                                                       |                                                                                       |                                                                                                    |                                  |                                                                                                    |                                                                       |                        |                       |           |  |  |
| ✓ completion of Part A (PGR) = 25% complete                                                                  |                                                                                       |                                                                                                    |                                  |                                                                                                    |                                                                       |                        |                       |           |  |  |
| ✓ completion of Part B (Supervisor) = 50% complete                                                           | GRS2 - View Forms for Selected PGR                                                    |                                                                                                    |                                  |                                                                                                    |                                                                       |                        |                       |           |  |  |
| ✓ completion of Part C (Supervisor) = 75%                                                                    |                                                                                       |                                                                                                    |                                  |                                                                                                    |                                                                       | GRS2 Form<br>Month and | Percentage<br>of Form |           |  |  |
| ✓ completion of Part C (PGR) = 100%                                                                          | ID Number                                                                             | PGR Name                                                                                                    | Lead Supervisor Name             | Co-Supervisor Name                                                                                               | Academic Year                                                         | Year                   | Completed             | Actions   |  |  |
|                                                                                                    | 1905818                                                                               | Raymond Bear                                                                                                    | Mrs Evans - 60%                  | Mrs Phillips - 40%                                                                                               | 2017/18                                                               | March 2018             | 25%                   | View Form |  |  |
| In the GRS2 – View Forms for Selected PGR table:                                                             | 19 <mark>058</mark> 18                                                                | Raymond Bear                                                                                                    | Mrs Evans - 60%                  | Mo Philips - 40%                                                                                                 | 2017/18                                                               | February<br>2018       | 100%                  | View Form |  |  |
| 4. Access the current open form by pressing the View Form button.                                            |                                                                                       |                                                                                                    |                                  |                                                                                                    |                                                                       |                        |                       |           |  |  |
| 5. View historical closed forms by pressing the View Form button for that specific form.                     |                                                                                       |                                                                                                    |                                  |                                                                                                    |                                                                       |                        |                       |           |  |  |
| If the number of PGRs listed on your online PGR Monthly Supervision                                          | Ohon [10 - ] on                                                                       | <u></u>                                                                                                    |                                  |                                                                                                    |                                                                       | Search:                |                       |           |  |  |
| Record – GRS2 page makes it difficult to navigate, you can search by                                         | ID Number 💌                                                                           | PGR Name                                                                                                    | Lead Supervisor Name             | Co-Supervisor Name                                                                                               | PGR Status                                                            | PGR Start     Date     | ¢ Ad                  | tions     |  |  |
| Student ID or Student Name.                                                                                  | 1963525                                                                               | Raincoat, Rhona                                                                                                    | Mrs Phillips / 80%               | Mr Phillips / 10% Mrs Evans /<br>10%                                                                             | Normally Registered (NR)                                              | 25/04/2018             | 3 View Ci             | All Forms |  |  |

| ccurred                                                                       | GRS2 Monthly Supervision Records                                                                                                    |
|-------------------------------------------------------------------------------|----------------------------------------------------------------------------------------------------|
| ou can return to the table listing all of your supervisees by pressing        | Form details for the selected month are displayed below. For more information on completing the GRS2 form, view the step-by-step user guide (opens in a new browser window).                 |
| Return to Supervisee List                                                     | Return to Supervisee List                                                                                                    |
| button                                                                        | View all GRS2 Forms for Raymond Bear (1905818)                                                                                                    |
| <i>R</i> return to the table listing all GRS2 forms for this specific student |                                                                                                    |
| v pressing the View all GRS2 Forms for Raymond Bear (1905818) button          | Monthly Supervision Record - GRS2 - March 2018                                                                                                    |
|                                                                               | GRS2 Form Month and Year: March 2018<br>PGR's Name: Raymond Bear                                                                                                    |
| ne top section of the GRS2 form provides details of the selected              | ID Number: 1905818 Programme: PhD Integ St Phy Sci Health FT                                                                                                    |
| GR                                                                            | Registration Status: NR<br>Fred CM Minimum Period Of Study: 2509/2021                                                                                                    |
|                                                                               | End Of Maximum Period Of Study: 24/09/2022<br>Lead Supervisor: Mrs Evans - 60%                                                                                                    |
|                                                                               | Co Supervisor: Mrs Philips - 40%                                                                                                    |
|                                                                               | This section should only be completed by the lead supervisor if there has been no contact with the student by any of the supervisors, for example if the student has been ill or on holiday. |
|                                                                               | There has been no contact this month:                                                                                                    |
| If you or the co-supervisors have not had any contact with the                | SUBMIT                                                                                                    |
| PGR this month, you should:                                                   |                                                                                                    |
| • tick the There has been no contact this month checkbox;                     |                                                                                                    |
| • enter <b>Reason for no contact</b> (minimum 5 characters /                  | For completion by the supervisor only                                                                                                    |
| maximum 4000 characters). (N.B. The PGR will be able to                       | I nere has been no contact this month.                                                                                                    |
| view these comments).                                                         |                                                                                                    |
| For further information see online FAOs.                                      | Reason for no contact:                                                                                                    |
|                                                                               |                                                                                                    |
|                                                                               | · · · · · · · · · · · · · · · · · · ·                                                                                                    |
|                                                                               | 4000 / 4000 characters remaining                                                                                                    |
| Press the submit button once the form is complete                             | SUBMIT                                                                                                    |
| $\checkmark$ A confirmation email will then be sent to the Supervisor         |                                                                                                    |
| A commutor email win then be sent to the supervisor.                          |                                                                                                    |
| The form for the current month is now closed and further                      |                                                                                                    |
| undates to the form are not possible                                          |                                                                                                    |
|                                                                               |                                                                                                    |
| o not use this function for part-time PGRs where the                          |                                                                                                    |
| backhov in the previous month's form indicating that                          |                                                                                                    |
| neckook in the previous month's form multating that                           |                                                                                                    |
|                                                                               |                                                                                                    |
| o contact is expected in the following month has been                         |                                                                                                    |

| Par | t B – to be completed by the Supervisor                                                                                                    | Part B: To be completed by the supervisor during or immediately after the meeting                                                                                                    |  |  |  |  |  |
|-----|----------------------------------------------------------------------------------------------------|----------------------------------------------------------------------------------------------------|--|--|--|--|--|
| 1.  | Go to Part B: To be completed by the supervisor during or immediately after the<br>meeting.                                                                                                    | Comments on discussion at the supervisory meeting, outcomes and future work:<br>Entering a comment for all contact types is mandatory.                                                                                                    |  |  |  |  |  |
| 2.  | Enter a <b>Summary of discussions, outcomes and future work</b> (minimum 5 characters / maximum 4000 characters).                                                                                                    |                                                                                                    |  |  |  |  |  |
|     | If necessary, this text without submitting, to be completed and submitted later.                                                                                                    | Overall rating of PGR's progress to date (tick one)         At least satisfactory       O There are some areas giving cause for concern                                                                                                    |  |  |  |  |  |
| 3.  | Select a radio button to express your <b>Overall rating of PGR's progress to date</b> - if<br>you selected the <b>There are some areas giving cause for concern</b> radio button,<br>enter a short summary of concerns and outline the steps the PGR should take to<br>reach a satisfactory level of progress. (The PGR will be able to see these<br>comments). |                                                                                                    |  |  |  |  |  |
| 4.  | Select a radio button to confirm whether or not you envisage any <b>Changes to project / area of research</b>                                                                                                    | If yes, please discuss this with the School PGR Lead as Ethical approval and new ATAS (1) clearance (for international PGRs) may be required.<br>(VATAS clearance is required for all non EEA PGRs who are researching certain subject areas. PGRs requiring a visa to study and whose research is ATAS attracting.<br>INTENT NOT underside any research that is not included in the statement used for their current ATAS accorval.                                                                                                    |  |  |  |  |  |
|     | If <b>Yes</b> , does this impact existing ATAS clearance? Will ATAS clearance be required going forward?                                                                                                    | Date Of Supervision Meeting<br>A meeting date should only be entered when a supervision meeting has taken place.                                                                                                    |  |  |  |  |  |
| 5.  | Select the appropriate date from the date picker (a date cannot be entered manually, and only dates within the current month will be available to select).                                                                                                    | Image: Solution bit 2018            Please enter a valid date         2         Southermore 2018         >           Please enter a valid date         2         5         0.0000         1         1         2         4         5         0.1000         1         1         1         1         1         1         1         1         1         1         1         1         1         1         1         1         1         1         1         1         1         1         1         1         1         1         1         1         1         1         1         1         1         1         1         1         1         1         1         1         1         1         1         1         1         1         1         1         1         1         1         1         1         1         1         1         1         1         1         1         1         1         1         1         1         1         1         1         1         1         1         1         1         1         1         1         1         1         1         1         1         1         1         1 |  |  |  |  |  |
|     | Select a radio button to provide <b>Confirmation of type of contact</b>                                                                                                    | Confirmation of type of contact - Tick the first of these that applies:                                                                                                    |  |  |  |  |  |
|     | OR select an option from this list where there has been no supervision meeting, but there is appropriate alternative academic contact which may be recorded.                                                                                                    | PGR - Supervision contact (face-to-face)     PGR - Supervision contact (telephone/video conference)      If there has been no supervision meeting but one of the following types of contact has taken place, please select the first type of contact that applies:                                                                                                    |  |  |  |  |  |
|     | For part-time students for whom no supervision contact is expected next month, tick the checkbox – the form will remain open, but scheduled reminder emails will be surpressed.<br>For further information see online <u>FAQs.</u>                                                                                                    | PGR - Submission of major corrections         PGR - Progress Review Panel         PGR - Submission of draft thesis chapters         PGR - Thesis submitted         PGR - Supervision contact (enail)         PGR - Progress Review         PGR - Progress Review         PGR - Submission of minor corrections         PGR - Submission of minor corrections         PGR - Submission of minor corrections         PGR - Submission of minor corrections         PGR - Awaiting viva         Not Applicable                                                                                                    |  |  |  |  |  |
| 6.  | Press the button once the form is complete.                                                                                                    |                                                                                                    |  |  |  |  |  |
| :   | Are sure you want to submit? Tick in the failsafe message.                                                                                                    | PGR is part time, no supervision meeting due next month                                                                                                    |  |  |  |  |  |
|     | Message from webpage           Once submitted, you will not be able to edit this section again.           Are you sure you would like to submit this form now?   SAVE You may SAVE text and return late submit the form later will be general                                                                                                    | ter to complete and submit this part of the form – a message reminding to you ated, or press the submit button once the form is complete.                                                                                                    |  |  |  |  |  |
|     | OK Cancel On submission, where there are mul-                                                                                                    | tiple errors for correction, they will generate in order starting with the first error.                                                                                                    |  |  |  |  |  |

| Su        | pervisor – signing off the completed form                                                                                                    |                                                                                                    |
|-----------|----------------------------------------------------------------------------------------------------|----------------------------------------------------------------------------------------------------|
| 1.        | In Part C: Sign Off – Supervisor, select a radio button to confirm whether This form contains an accurate summary of the supervision meeting                                                                                                    | Part C: Sign Off - Supervisor<br>This form contains an accurate summary of the supervision meeting:<br>Yes<br>No                                |
|           | <ul> <li>NB: If you have not completed Part C at the same time as Part B for the current month, you will receive an email:</li> <li>5 days prior to the end of the month</li> <li>2 days prior to the end of the month reminding you to submit Part C.</li> </ul> | This form contains an accurate summary of the supervision meeting:          O Yes         No         If no, please state your reasons for this: |
| 2.        | If <b>No</b> , enter your <b>reasons for this</b> ( <i>minimum 5 characters</i> / <i>maximum 4000 characters</i> )                                                                                                    |                                                                                                    |
|           | You may save text and return later to complete and submit                                                                                                    | Please enter a minimum of 5 characters to a maximum of 4000 characters<br>4000 / 4000 characters remaining                                      |
|           | this part of the form – a message reminding to you submit the form later will be generated                                                                                                    | Part C: Sign Off - Supervisor<br>This form contains an accurate summary of the supervision meeting:<br>• Yes                                    |
|           | or press the button once the form is complete                                                                                                    | © No<br>Please select one option<br>SAVE                                                                                                    |
| 3.        | If <b>Yes</b> , press the submit button once the form is complete                                                                                                    | SUBMIT                                                                                                    |
| Th<br>sig | e name (in lieu of signature) of the logged-in Supervisor and the<br>n-off date will be automatically generated on submission.                                                                                                    |                                                                                                    |

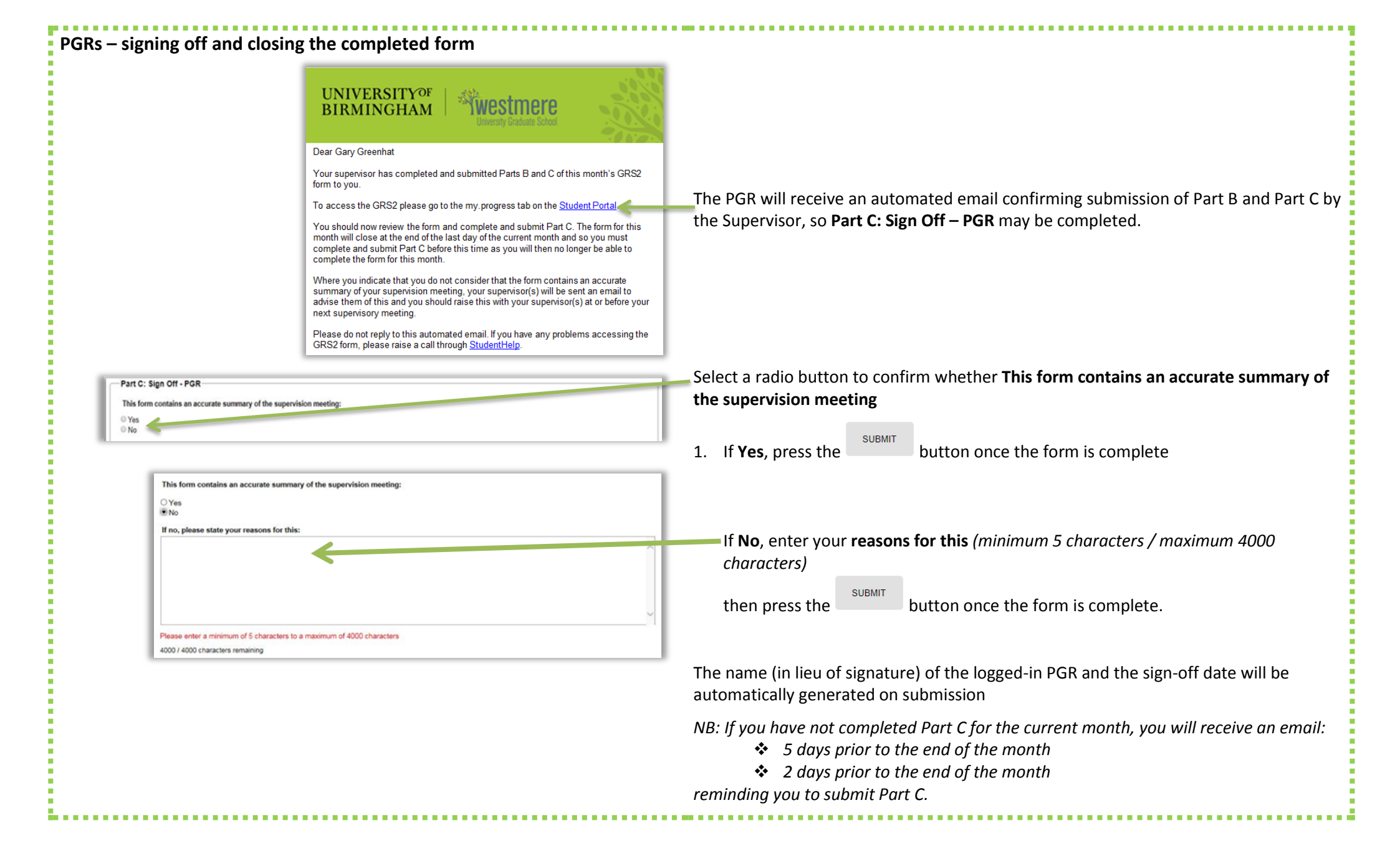

Once Part C sign-off has been submitted by the PGR:

✓ A confirmation email will then be sent to the Supervisor and PGR.

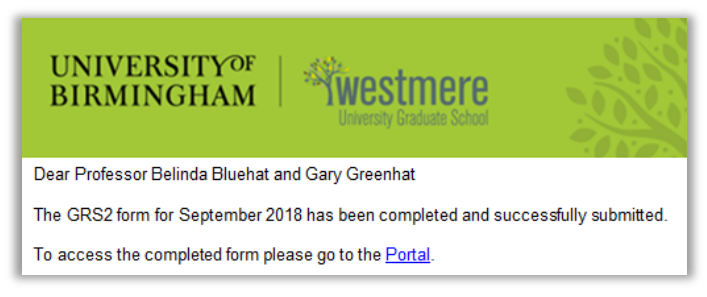

- ✓ The current open contact point in BIRMS Attendance Monitoring will be automatically updated on submission of Part B. If Part B has not been completed by the end of the month, it will close incomplete and the contact point will not be updated.
- ✓ The form will be closed for editing, but may be viewed via the portal by both Supervisors and the PGR.